## Làm Cách Nào Để Báo Cáo Xác Nhận Giờ-Ra-Về (Check-Out) Trên Hệ Thống ESP: (Tiếp Theo)

3. Lựa chọn người-nhận-hưởng-dịch-vụ quý vị đang check-out sau khi làm việc cho đương sự. Lựa chọn Vị Trí: Nhà hoặc Một Nơi Trong Cộng Đồng, nơi mà quý vị đang kết thúc ngày-làm-việc của quý vị và Nhập Số Giờ Được Làm Việc cho người-nhận-hưởng-dịch-vụ. Sau đó lựa chọn mục Check-Out.

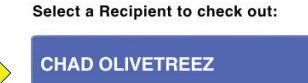

| Location:      |         |
|----------------|---------|
| Home Community |         |
| Input Hours V  | Vorked: |
| Hours          | Minutes |
| 01             | 30      |

Are you sure you want to check out for the below Recipient?

CHAD OLIVETREEZ

Recipient ID:

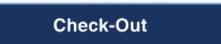

4. Lựa chọn 'Có' để xác nhận việc check-out sau khi làm việc cho ngườinhận-hưởng-dịch-vụ được hiển thi.

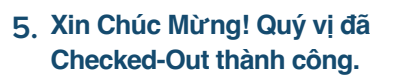

Nếu quý vị đang bắt đầu một ngày-làm-việc của mình cho nhiều người-nhận-hưởngdịch-vụ khác nhau cùng một thời điểm, quý vị hãy nhấp mục Check-Out Sau Khi Làm Việc Cho Một Người-Nhận-Hưởng-Dịch-Vụ khác và lặp lại các bước 3-4. Nếu không, chọn mục Trở Về Trang Chủ.

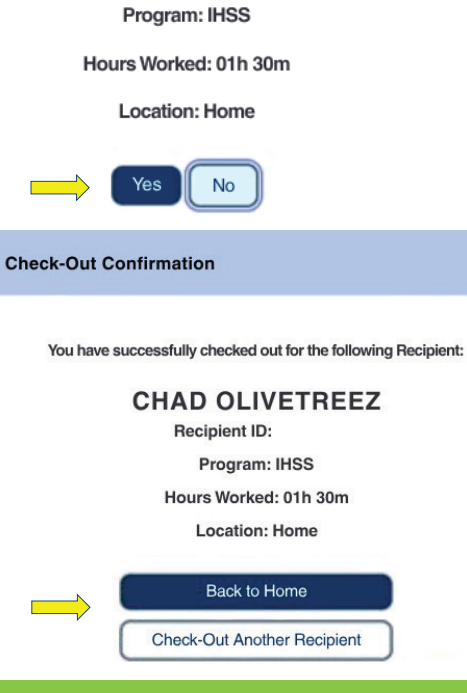

Để được trợ giúp, xin quý vị gọi cho Bộ Phận Dịch Vụ của IHSS Service Desk qua số (866) 376-7066 Thứ Hai đến Thứ Sáu, từ 8 giờ sáng đến 5 giờ chiều.

Để biết thêm thông tin về mục nhập giờ-làm-việc cho ngườicung-cấp-dịch-vụ, xin truy cập vào trang mạng: www.cdss.ca.gov/inforesources/ESPhelp hoặc https://dpss.lacounty.gov/en/senior-and-disabled/ ihss/timesheets-verification.html

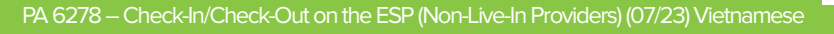

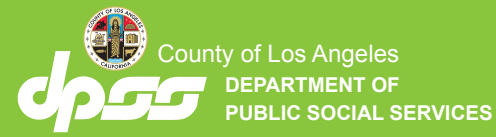

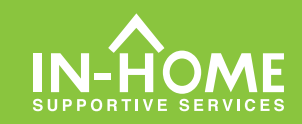

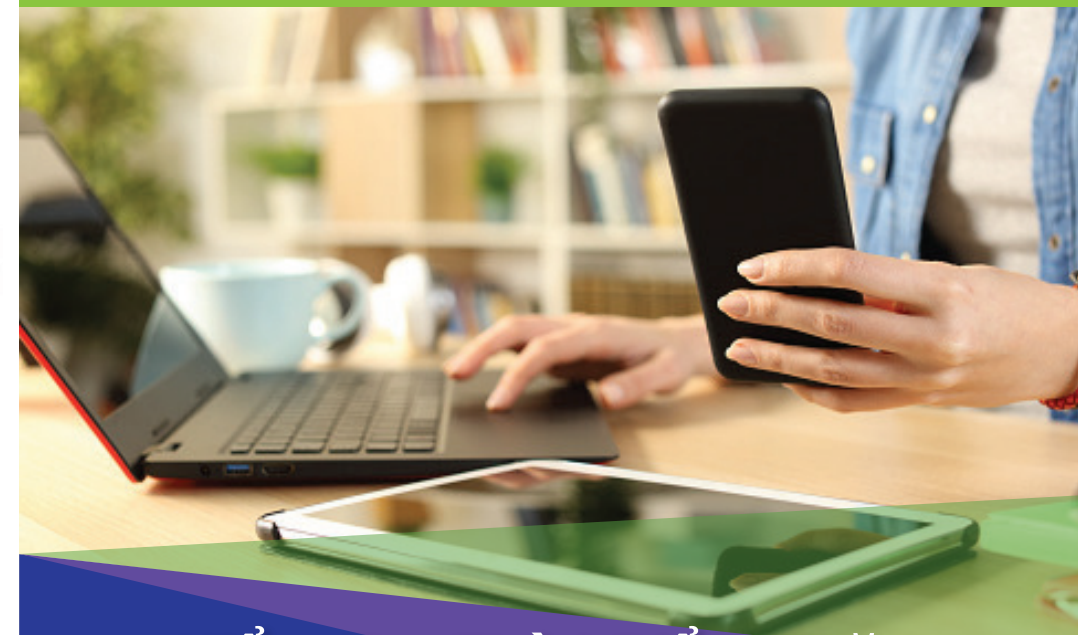

Kiểm Tra Thời Điểm Thăm Nom Qua Hệ Thống Điện Tử (EVV) Dành Cho Những Người-Cung-Cấp-Dịch-Vụ Không-Sống-Cùng-Nhà Với Người-Nhận-Hưởng-Dịch-Vụ

Bắt đầu từ Ngày 1 Tháng Bảy, 2023, tất cả những người-cung-cấp-dịch-vụ nào mà không sống cùng nhà với (những) người-nhận-hưởng-dịch-vụ họ đang chăm sóc, đều được yêu cầu phải check in và check out vào lúc khởi sự và lúc kết thúc của mỗi ngày-làm-việc, từ vị trí mà các dịch vụ được cung cấp. Những người-cung-cấp-dịch-vụ sẽ có thể check in và check out bằng cách sử dụng Ứng Dụng Di Động EVV mới của IHSS (IHSS EVV Mobile App), Cổng Vào Các Dịch Vụ Qua Hệ Thống Điện Tử (ESP), hoặc Hệ Thống Bảng-Tính-Giờ-Công Qua Điện Thoại (TTS).

## Check-In và Check-Out trên hệ thống ESP

Làm Cách Nào Để Báo Cáo Xác Nhận Giờ-Đến (Check-In) trên hệ thống ESP:

1. Đăng nhập vào hệ thống ESP tại: www.etimesheets.ihss.gov bằng bằng tên-người-dùng (username) và mật mã (password) của quý vị, và nhấp vào nút CHECK-IN/OUT.

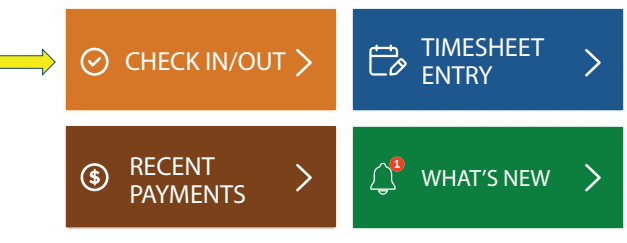

2. Lựa chọn nút Check-In để bắt đầu ngày-làm-việc của quý vị.

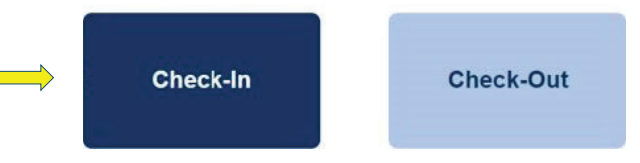

3. Nếu được nhắc, hãy nhấp vào nút 'Bật' vị trí ESP sau đó nhấp vào nút 'Cho Phép' để ghi lại vị trí của quý vị khi quý vị check-in

| Enable Your Location                                                            |                      |   |
|---------------------------------------------------------------------------------|----------------------|---|
| +                                                                               | ihss.ca.gov wants to | × |
| This app requires the location services to be enabled in order to check in/out. | Know your location   |   |
| Enable                                                                          | Allow Block          |   |
| Not Now                                                                         |                      |   |

4. Một danh sách (những) người-nhận-hưởng-dịch-vụ sẽ được hiển thị. Chọn người-nhận-hưởng-dịch-vụ quý vị đang checkin để làm việc cho đương sự. Lựa Chọn Vị trí: Tại-Nhà hoặc Một Nơi Trong Cộng Đồng, nơi quý vị đang bắt đầu ngày làm việc của mình. Sau đó nhấp vào nút Check-In.

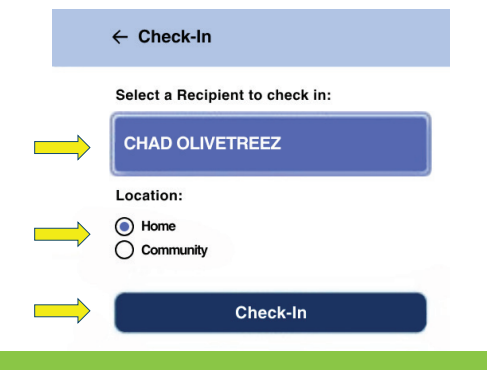

5. Chọn nút 'Có' để xác nhận việc check-in làm việc cho người-nhậnhưởng-dịch-vụ được hiển thị.

Are you sure you want to check in for the below Recipient?

| CHAD OLIVETREEZ |  |  |
|-----------------|--|--|
| Recipient ID:   |  |  |
| Program: IHSS   |  |  |
| Location: Home  |  |  |
| Yes No          |  |  |

## 6. Xin Chúc Mừng! Quý vị đã Check-In thành công.

Nếu quý vị đang bắt đầu ngày-làm-việc của mình cho nhiều người-nhậnhưởng-dịch-vụ khác nhau vào cùng một thời điểm, thì quý vị hãy nhấn nút Check-In Làm Việc Cho Một Người-Nhận-Hưởng-Dịch-Vụ khác và lặp lại các bước 4-5. Nếu không, quý vị hãy chọn mục Trở Về Trang Chủ.

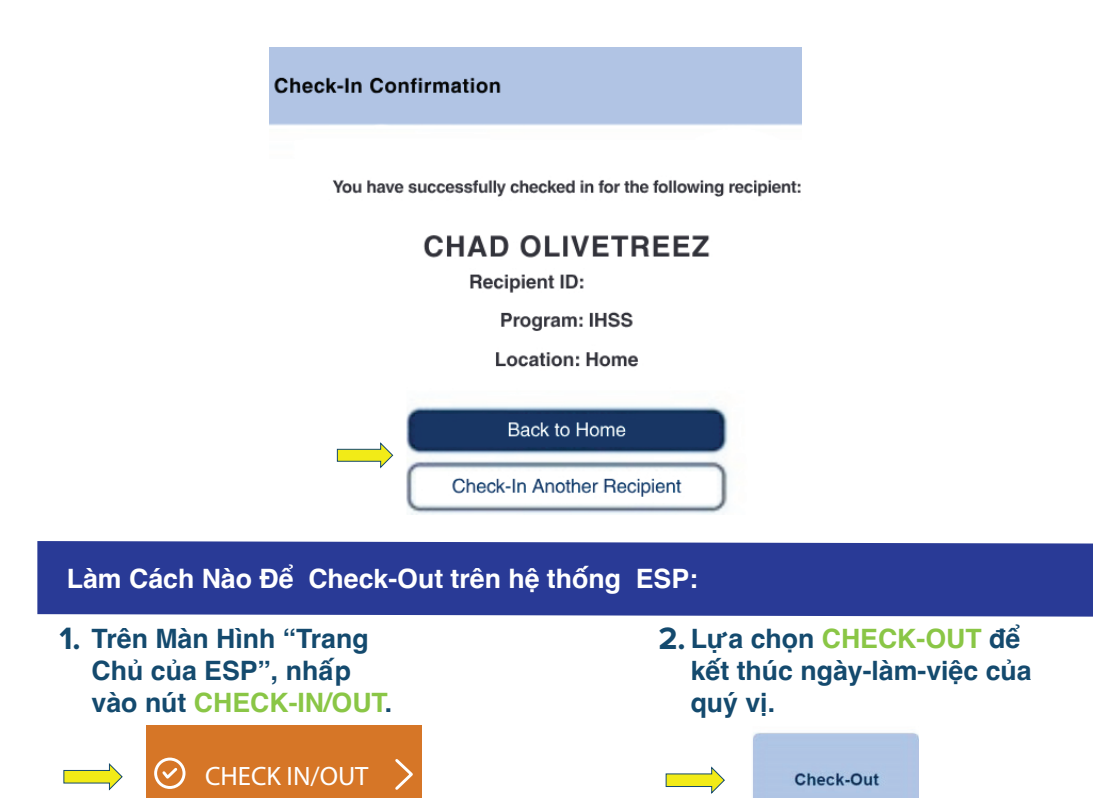